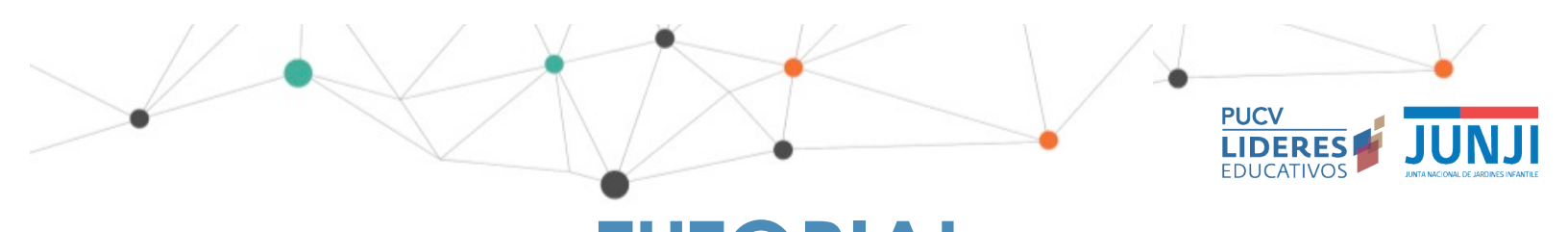

TUTORIAL

# Plataforma Virtual de Formación

## Tabla de contenido

- 1. ¿Cómo ingreso al Curso?
- 2. ¿Cómo navego dentro del Aula?

3. ¿Cómo gestionar menús de las izquierda y derecha para ampliar campo de trabajo central?

- 4. ¿Por qué algunas palabras aparecen en azul?
- 5. ¿Cómo ingreso o actualizo la información de mi perfil?
- 6. ¿Cómo participo de los Padlet?
- 7. ¿Cómo subo una tarea?
- 8. ¿Cómo mando un Mensaje desde el aula virtual?

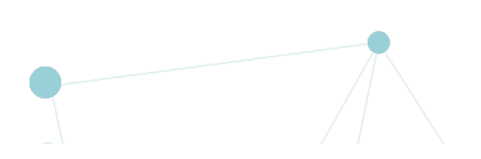

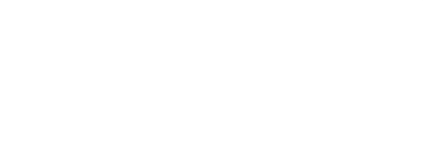

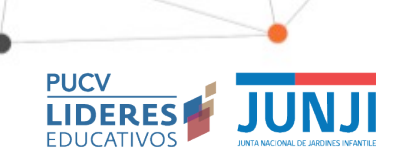

## 1. ¿Cómo ingreso al Curso?

Debes entrar por: <u>e.lidereseducativos.cl</u> Escribe tu nombre de usuario y contraseña, y haz click en ACCEDER.

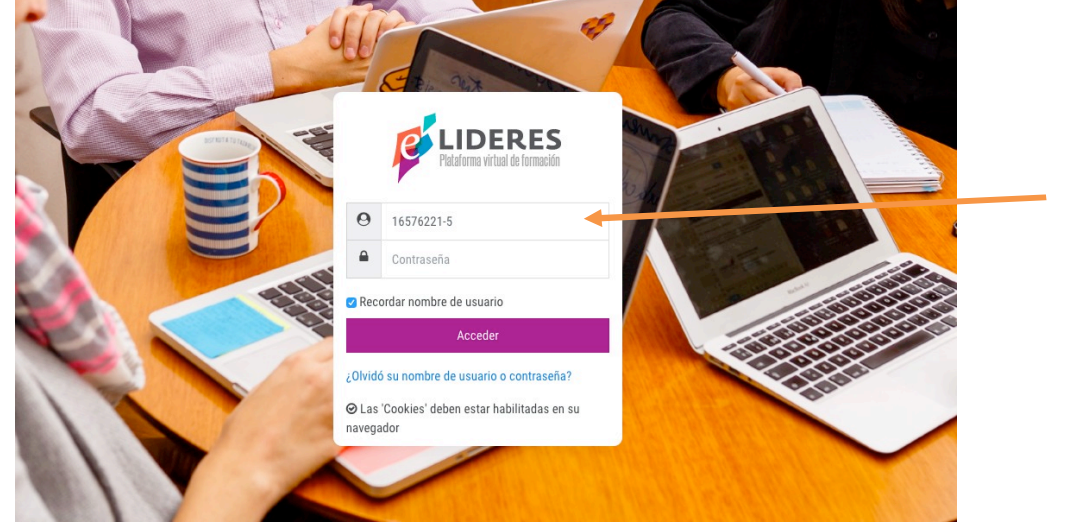

Serás re-dirigido a Plataforma virtual de formación. Busca el curso al que quieres ingresar en el inicio o busca la pestaña de Mis cursos y haz clic en tu curso.

| Elideres Pidalores virtual de formación            |                                                              |                                                                                                    |
|----------------------------------------------------|--------------------------------------------------------------|----------------------------------------------------------------------------------------------------|
| n Página Principal                                 | BIENVENIOOS A LA PLATAFORMA VIRTUAL                          | Calendario                                                                                                    |
|                                                    |                                                              | ✓ June 2020 ►                                                                                                    |
| Calendario Calendario Archivos privados Mis cursos | Plataforma virtual de formación                              | Lun         Mar         Mié         Jue         Yie         Sáb         Dem           1         2         3         4         5         6         7           8         9         10         11         12         13         14           15         16         17         18         19         20         21           22         23         24         25         26         27         28 |
|                                                    | Mis cursos                                                   | 29 30                                                                                                    |
|                                                    | Liderando la<br>Formación Continua<br>en la Escuela:         | No hay eventos próximos<br>Ir al calendario<br>Usuarios en línea<br>1 usuario online (últimos 5 minutos)<br>9 JAHEL RAMIREZ                                                                                                    |
|                                                    | Formación Local para<br>el Desarrollo<br>Profesional Docente |                                                                                                    |
|                                                    |                                                              |                                                                                                    |

#### 2. ¿Cómo navego dentro del Aula?

El aula está estructurada en pestañas, además de una sección inicial de Información General donde puedes encontrar una breve infografía de las actividades a realizar en el módulo y plazos asociados. Además, en esta sección publicaremos información relevante, para asegurarnos de que la veas. PUCV

JUN

|                                   | Pataforme virtual de formació |                                                                                                    |                                                                                        |                                                     |                                                |                        | ⊠ \$ E                            |
|-----------------------------------|-------------------------------|----------------------------------------------------------------------------------------------------|----------------------------------------------------------------------------------------|-----------------------------------------------------|------------------------------------------------|------------------------|-----------------------------------|
| Sección<br>Información<br>General | Página Principal              | Cursos CPEIP V2 - M<br>General<br>HALL DE ENTRADA<br>Objetivo:<br>Conocer los principales propós<br>Introducción | laestra Bienvenida<br>itos y sentidos del curso, así co<br>Orientaciones               | no habilitar condiciones para<br>Sentidos           | óptima participación en él.<br>Enterno Digital | S horas Presentándonos | ☑ ↓ E 19/10 a 25/10 Historia Base |
|                                   | Bienvenida Mór                | Si aún no h<br>La validaci                                                                                       | as validado tu correo haz clit<br>ón será esencial para tener a<br>3 Módulo 4 Recursos | k AQUÍ.<br>cceso a parte importante de<br>Generales | los recursos que usaremos en                   | el curso.<br>ESTAÑA    | S                                 |

Existe una **pestaña** para cada Semana. Este curso tiene 6 semanas, comenzando con la pestaña de la semana 1

De acuerdo al avance del curso podrás visualizar las distintas pestañas correspondiente a cada semana.

# 3.¿Cómo gestionar menús de las izquierda y derecha para ampliar campo de trabajo central?

El aula virtual cuenta con un barra de menú, al costado derecho de la pantalla. Esta barra puede ocultarse o mostrarse según el usuario desee, haciendo clic en el ícono " S ". En esta barra encontrarás accesos directos a diversas actividades y el calendario de eventos importantes del curso.

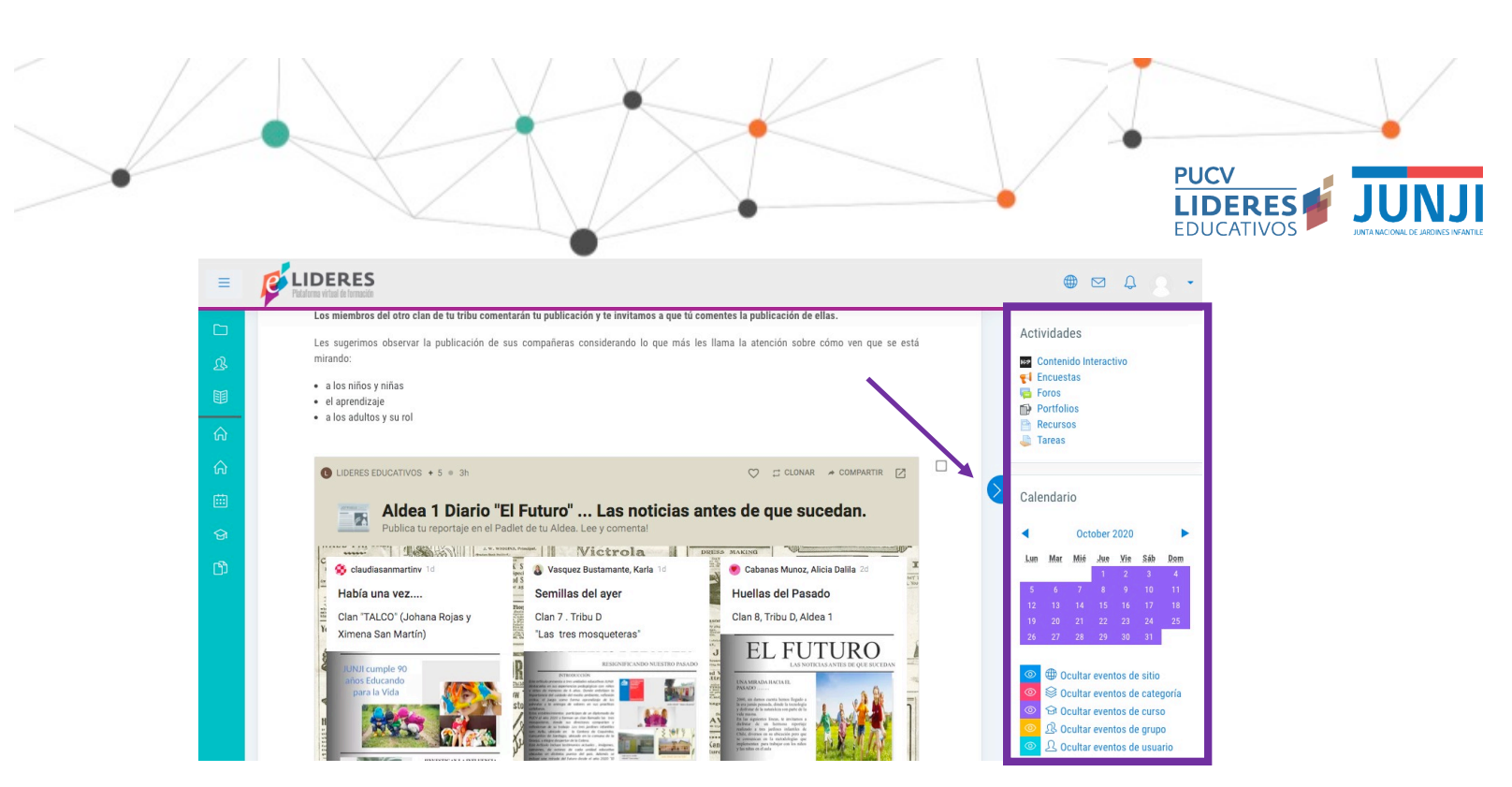

Al hacer clic ahí, podrás hacer aparecer y desaparecer la barra. Al ocultarla podrás tener una visión más amplia del campo de trabajo central, como se puede ver en la siguiente imagen.

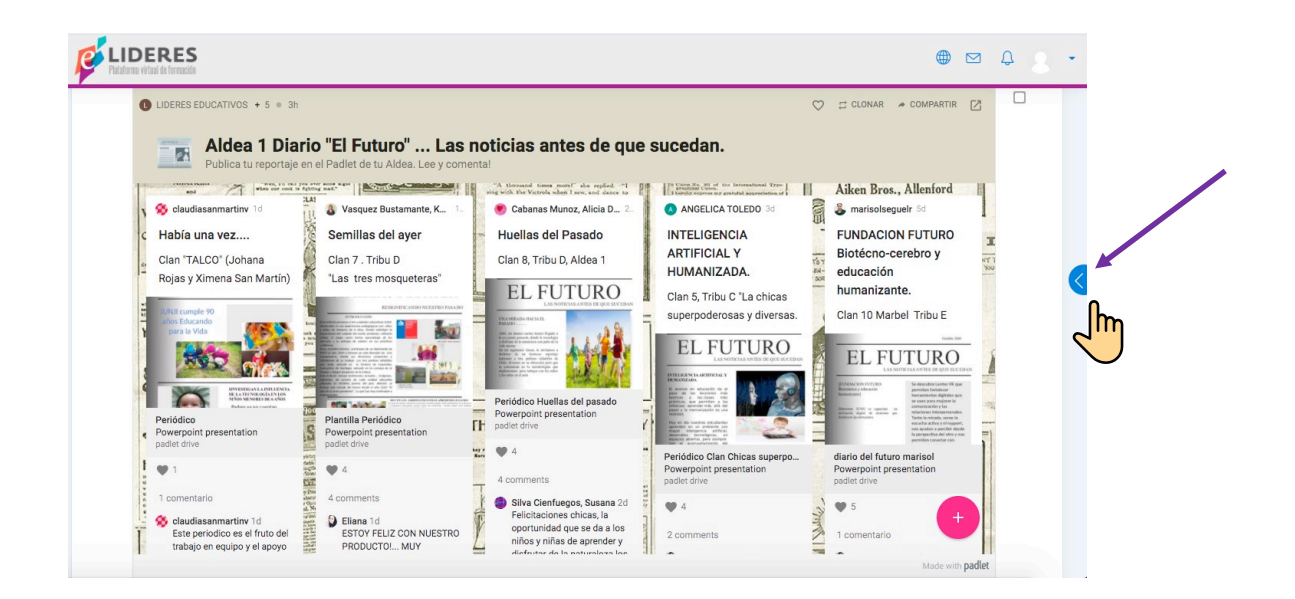

#### 4. ¿Por qué algunas palabras aparecen en azul?

Siempre que veas palabras o frases destacadas en azul y al pasar el cursor por encima se visualice el ícono , significa que son links. Éstos pueden llevarte a enlaces externos, archivos, videos, encuestas, descarga de Documentos u otros.

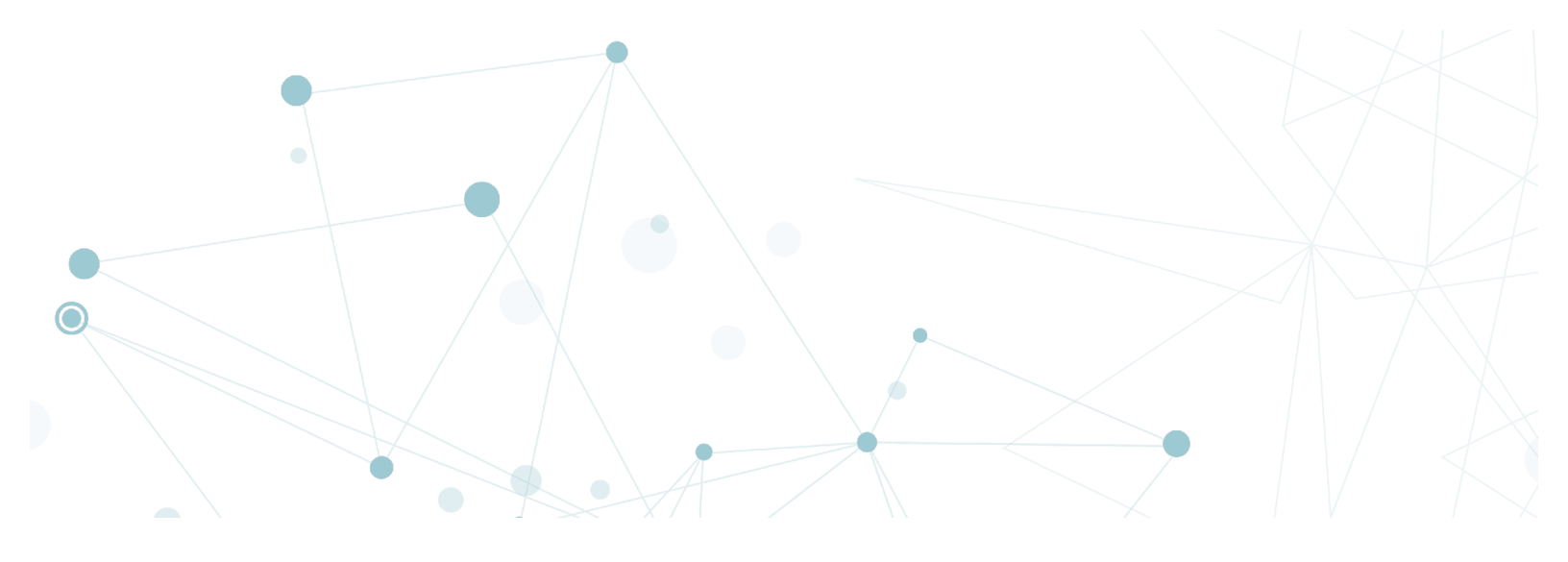

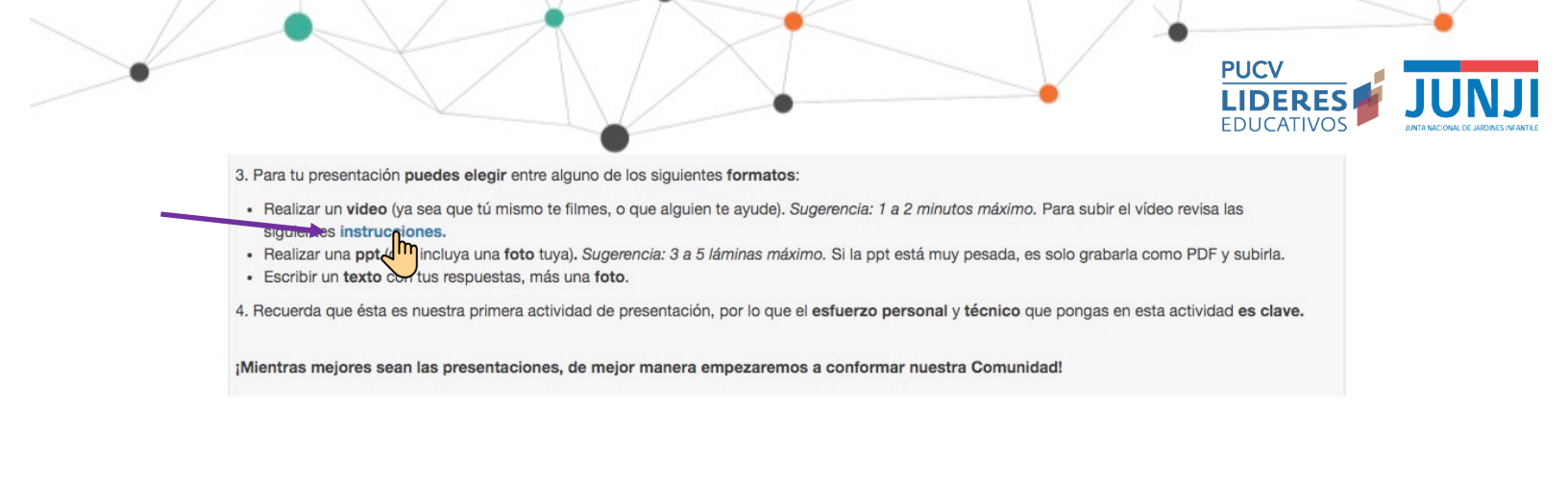

#### 5. ¿Cómo ingreso o actualizo la información de mi perfil?

Puedes ingresar a tu Perfil de distintas formas. Te sugerimos ir a la esquina superior derecha donde aparece tu nombre. Al hacer clic, se desplegará una ventana donde una de las opciones es Perfil.

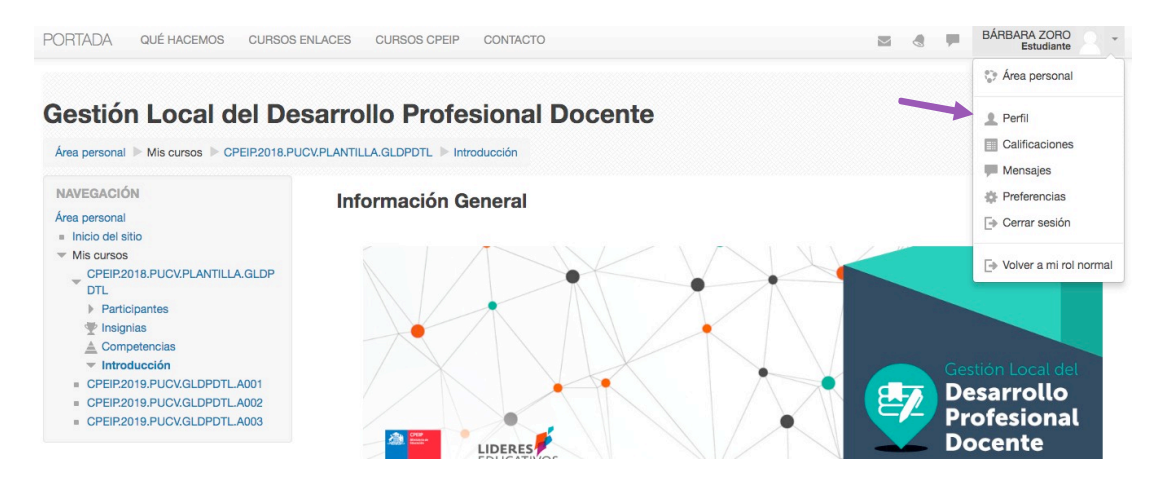

Al hacer clic, encontrarás la opción de Editar perfil, haz clic ahí y podrás agregar información personal, una imagen, entre otros.

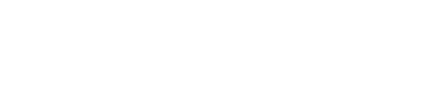

#### 6. ¿Cómo participo de los Padlet?

En algunas actividades te solicitaremos participar de espacios donde se espera que compartas con tus compañero/as de curso. Para ello usualmente se utilizará la herramienta Padlet, dentro del aula virtual.

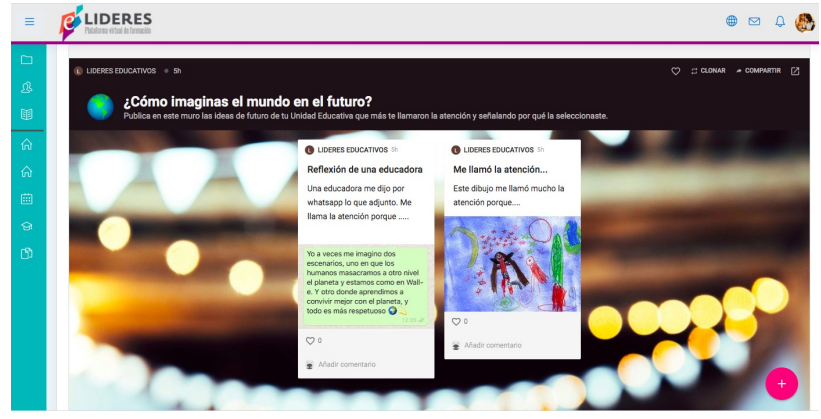

Para usarla sólo debes hacer clic en el botón 🔸 de la parte inferior izquierda de la pantalla o hacer doble clic en la zona del muro donde quieras publicar. Para revisar más orientaciones sobre su uso te dejamos el enlaces a un tutorial específicos para esta herramienta:

• Tutorial registro y uso de Padlet

Puede ser que al encontrarte trabajando en una actividad con Padlet, sientas que el espacio de trabajo que te presentamos es muy acotado.

Para que puedas ampliarlo, hazclick en el ícono 🖸 al costado derecho de la pantalla. Esto hará que se abra Padlet en una nueva ventana completa, dándote todo el espacio de pantalla para trabajar

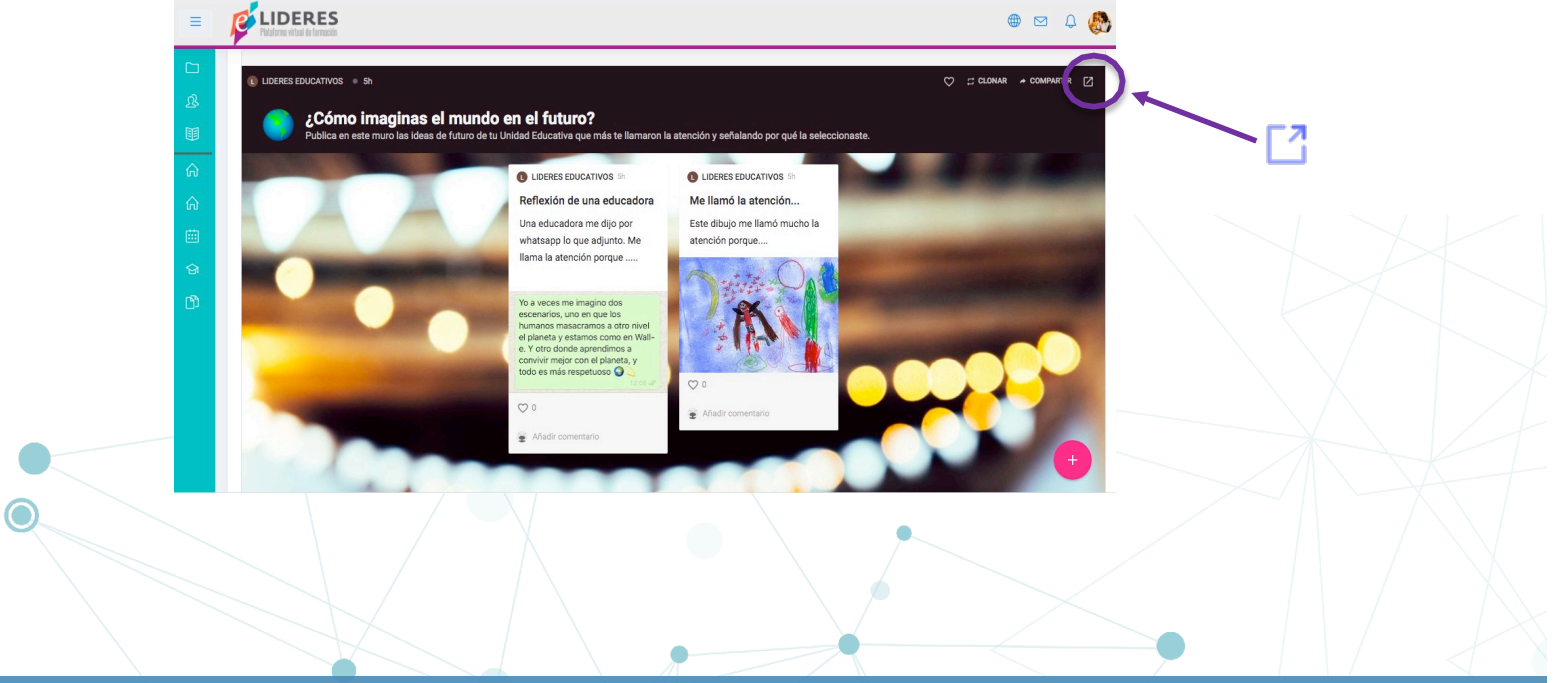

#### 7. ¿Cómo subo una tarea?

Esta actividad es un espacio virtual en el cual los estudiantes pueden enviar los trabajos y actividades en formato Word o PDF que sean solicitados por el/la tutor/a, los que posteriormente pueden ser evaluados y/o retroalimentados en la plataforma.

Para poder subir tus tareas debes hacer clic en el recurso que lleve el nombre de la actividad, y tenga este símbolo como prefijo " 🥪 ". Por ejemplo:

Para recibir el certificado deberás:

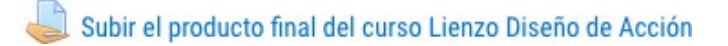

Una vez dentro podrás ver las instrucciones y materiales para desarrollar la misma.

| Tereformenta degradance de la Tida en que nos encontramos. Recuerda revisar detalladamente las instrucciones que *Recuerda que para que puedas trabajar en el documen tector de PDF. Sino lo tienen año, la pedimos que lo der aquí. Itima: your adale contreviradad  Ribrino: Tida Actual, pdf ③ Teoria de Acción Actual Individual pdf ④ Statdo de la entrega | excente de acesso en nomento de proce<br>encontrarás en los archivos.<br>Io, necesitas tener el Adobe Reader como<br>cargues |  |
|----------------------------------------------------------------------------------------------------|----------------------------------------------------------------------------------------------------|--|
| Número del intento                                                                                                    | Este es el intento 1.                                                                                                    |  |
| Estado de la entrega                                                                                                    | No entregado                                                                                                    |  |
| Estado de la calificación                                                                                                    | Sin calificar                                                                                                    |  |
| Última modificación                                                                                                    | ×                                                                                                    |  |
|                                                                                                    |                                                                                                    |  |

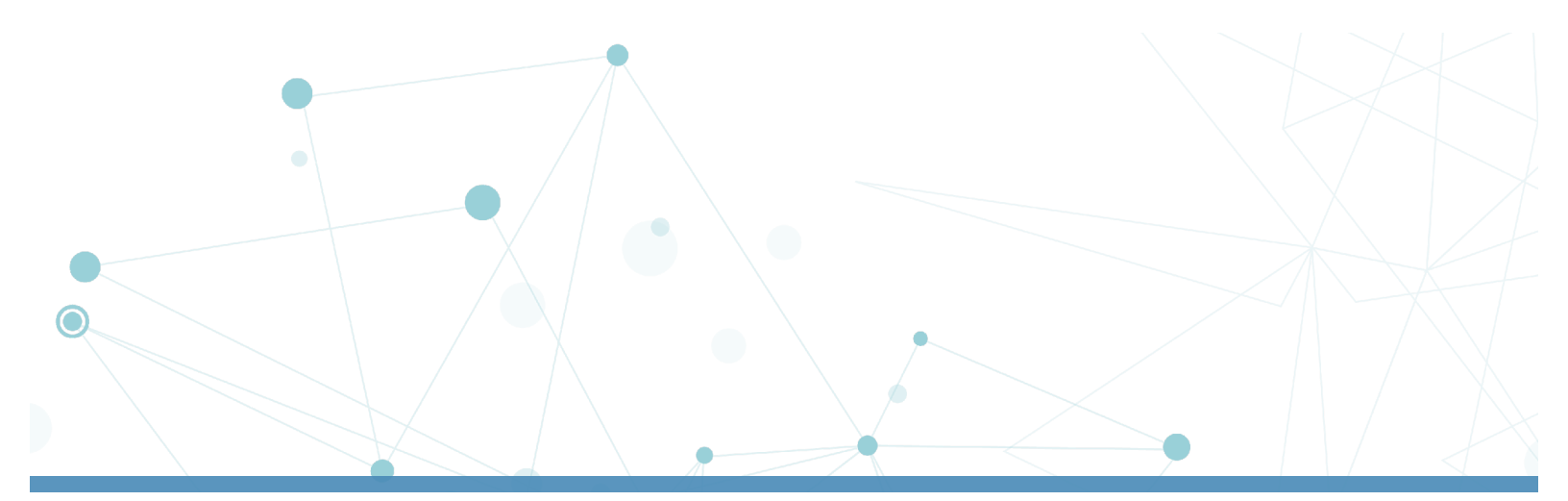

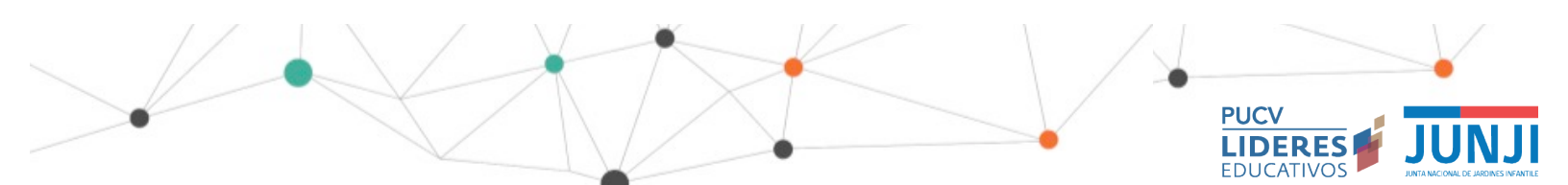

Más abajo podrás ver un recuadro con el estado de su entrega y el botón Agregar entrega.

| Estado de la entrega      |                       |
|---------------------------|-----------------------|
| Número del intento        | Este es el intento 1. |
| Estado de la entrega      | No entregado          |
| Estado de la calificación | Sin calificar         |
| Última modificación       | ÷                     |
| Comentarios de la entrega | Comentarios (0)       |
|                           | Agregar entrega       |

Haz click en el botón Agregar entrega, verás ahora un recuadro donde podrás agregar los archivos requeridos por tu tutor/a.

Para ello, puedes arrastrar los archivos al recuadro punteado y soltarlos allí o apretar el botón de la izquierda superior que indicamos en la imagen, para buscar los archivos en tu computador.

|                                                       | ▶ 🚰 Archivos |  |  |  |  |  |
|-------------------------------------------------------|--------------|--|--|--|--|--|
|                                                       |              |  |  |  |  |  |
|                                                       |              |  |  |  |  |  |
|                                                       |              |  |  |  |  |  |
| Puede arrastrar y soltar archivos aqui para anadirlos |              |  |  |  |  |  |
|                                                       |              |  |  |  |  |  |
|                                                       |              |  |  |  |  |  |

Seleccione tu archivo, asegúrate que sea el adecuado y presione Guardar cambios. Puede agregar mensajes para tu tutor/a en el recuadro comentarios, respecto a la entrega realizada.

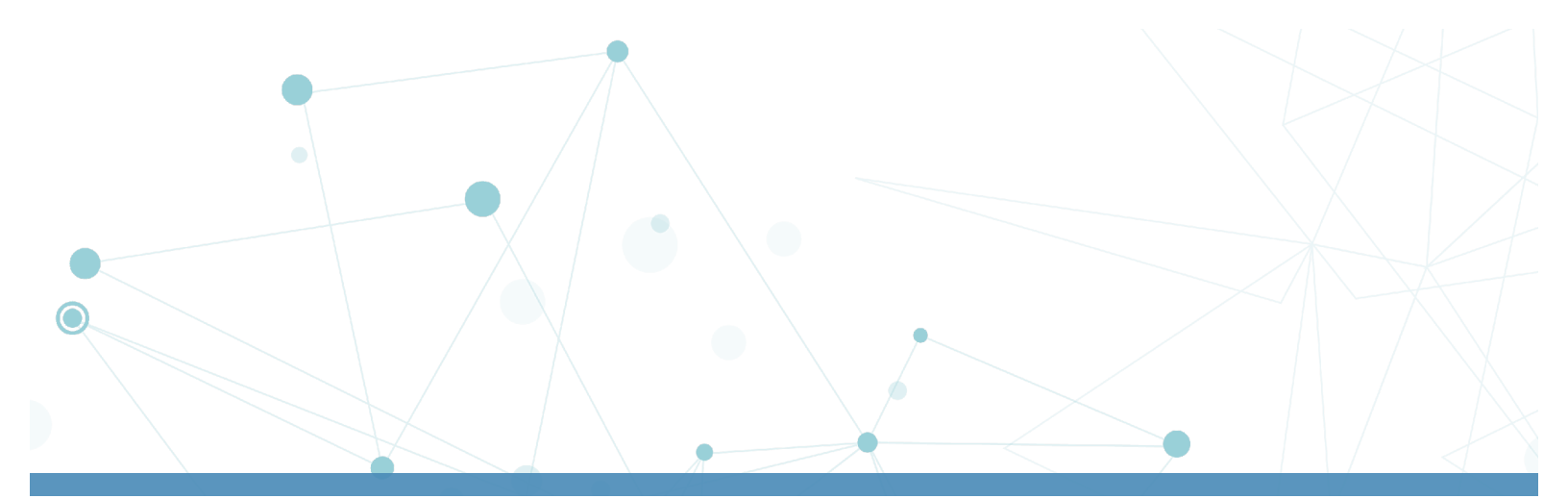

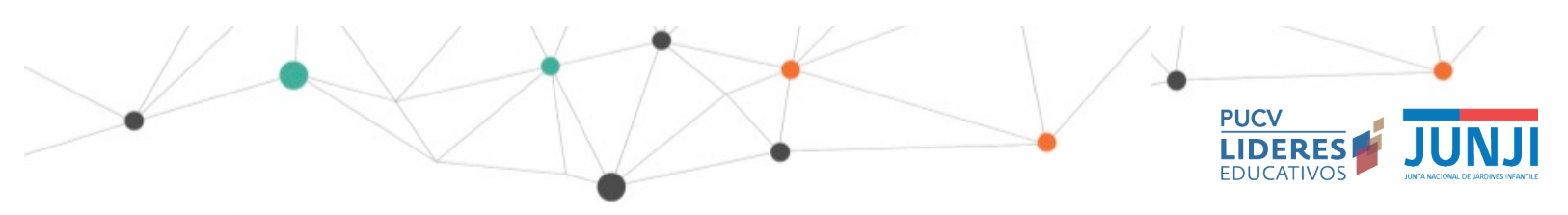

#### – Kúbrica cuadro doble entrada.pdf

#### Estado de la entrega

| Estado de la entrega      | Enviado para calificar                                                     |
|---------------------------|----------------------------------------------------------------------------|
| Estado de la calificación | Sin calificar                                                              |
| Fecha de entrega          | viernes, 11 de enero de 2019, 00:00                                        |
| Tiempo restante           | 7 días 1 hora                                                              |
| Última modificación       | jueves, 3 de enero de 2019, 22:59                                          |
| Archivos enviados         | Programa Sesion 1 (1).doc                                                  |
| Comentarios de la entrega | <u>Comentarios (0)</u> Agrega un comentario  Guardar comentario   Cancelar |
|                           | Editar entrega                                                             |

En caso de que desees cambiar el archivo subido, si es que aún está abierta la tarea, puedes presionar Editar entrega.

Para saber si tu tarea fue retroalimentada o evaluada podrás ver revisar en el mismo recuadro de Estado de la Entrega, en la fila Estado de la Calificación. Allí cambiará el estado a Calificado una vez que tu tutor/a evalúe tu trabajo. Los comentarios y calificaciones para la entrega aparecerán en un recuadro más abajo.

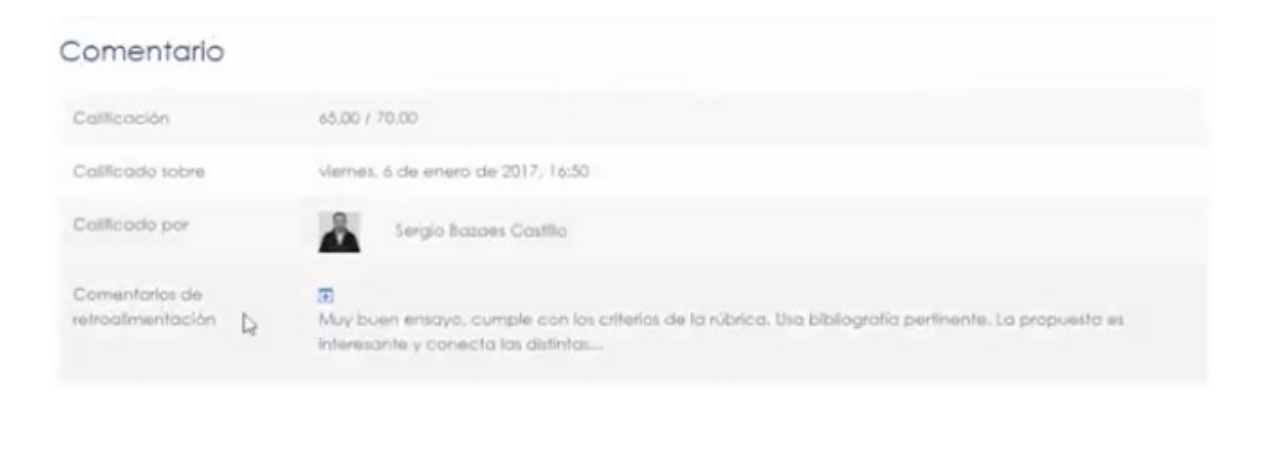

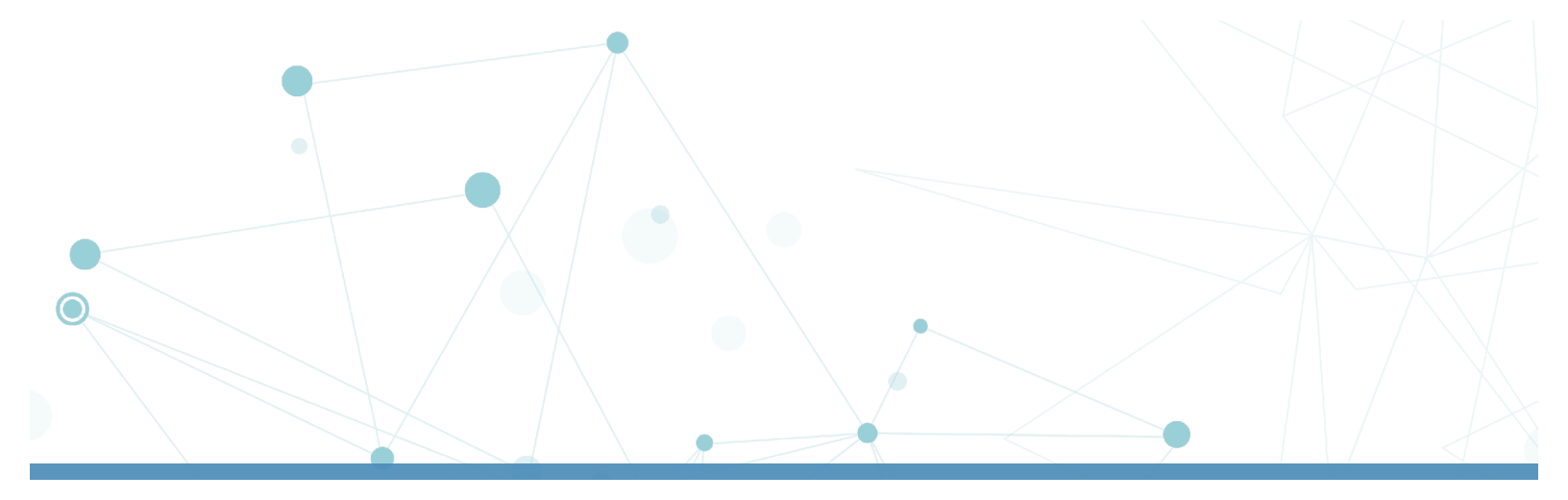

#### 8 ¿Cómo mando un Mensaje desde el aula virtual?

Al hacer clic, se desplegará una ventana donde una de las opciones es Nuevo mensaje. Debes entrar ahí.

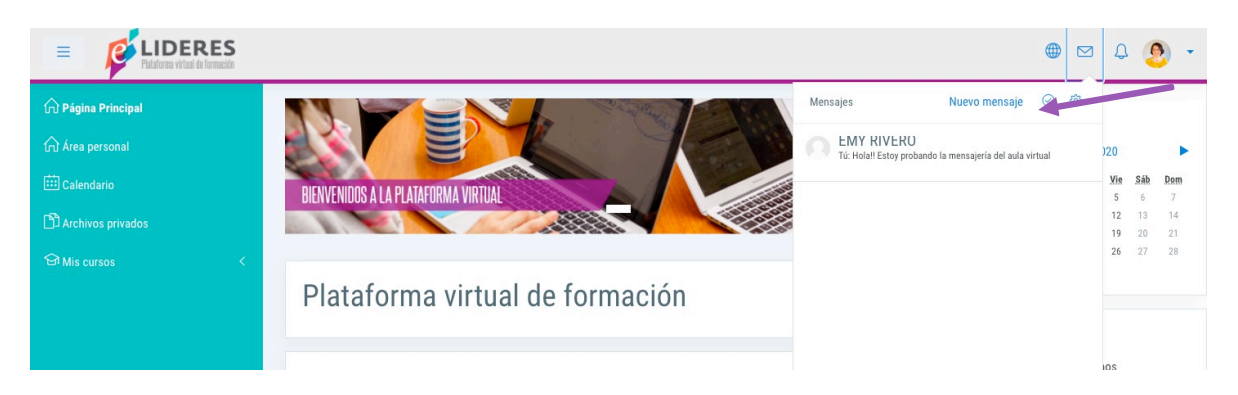

Busca a la persona a quien quieras enviar el mensaje y haz click sobre su nombre. Escribe el mensaje y para que éste se envíe debes marcar el botón Enviar.

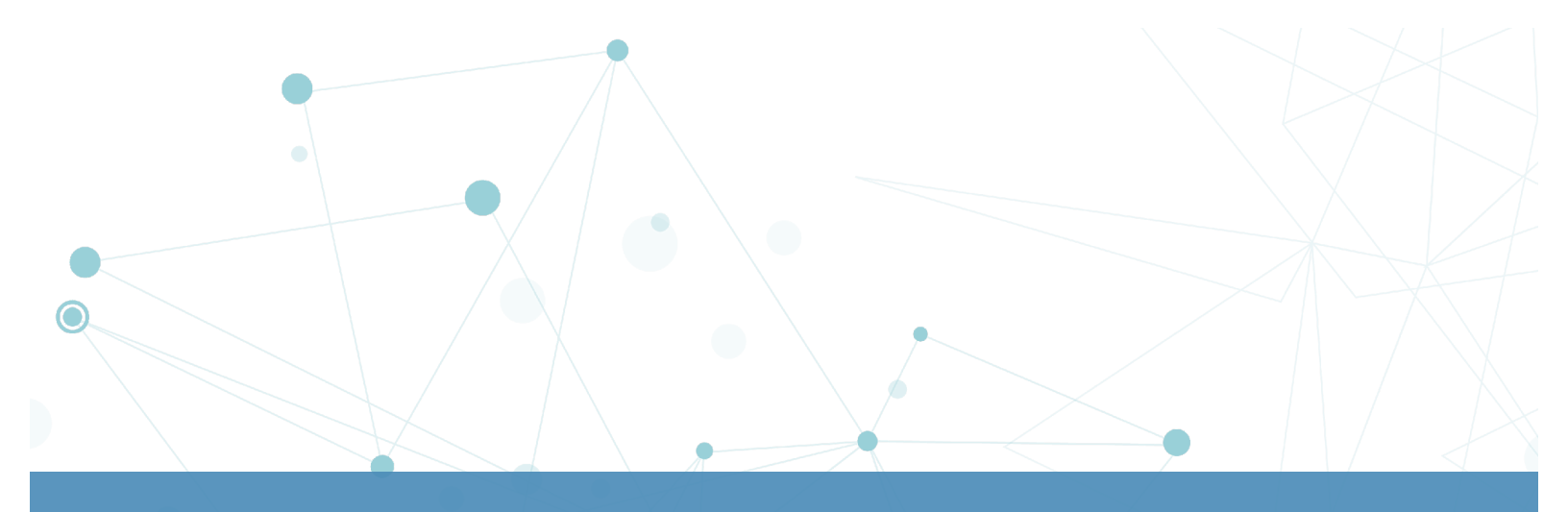

|                                                                                                    |                                                                                                    | PUCV<br>LIDERES<br>EDUCATIVOS |  |
|----------------------------------------------------------------------------------------------------|----------------------------------------------------------------------------------------------------|-------------------------------|--|
|                                                                                                    | •                                                                                                    | • 🗠 ۵ 🕲                       |  |
| <ul> <li>Gringena Frenzeni</li> <li>Gringena Frenzeni</li> <li>Connectors</li> <li>Onto any second a</li> <li>Other provides</li> <li>Other any second a</li> <li>Other any second a</li> <li>Any second any second any sec</li></ul> | AHEL RAMIREZ Verse Percent Mercages  Verse percent Mercages  Verse Advertise  Verse Advertise  Verse Adverti | (dir                          |  |
|                                                                                                    | B     Bertajes     Contactos     Escribe un mensuje                                                                                                    | Enviar                        |  |

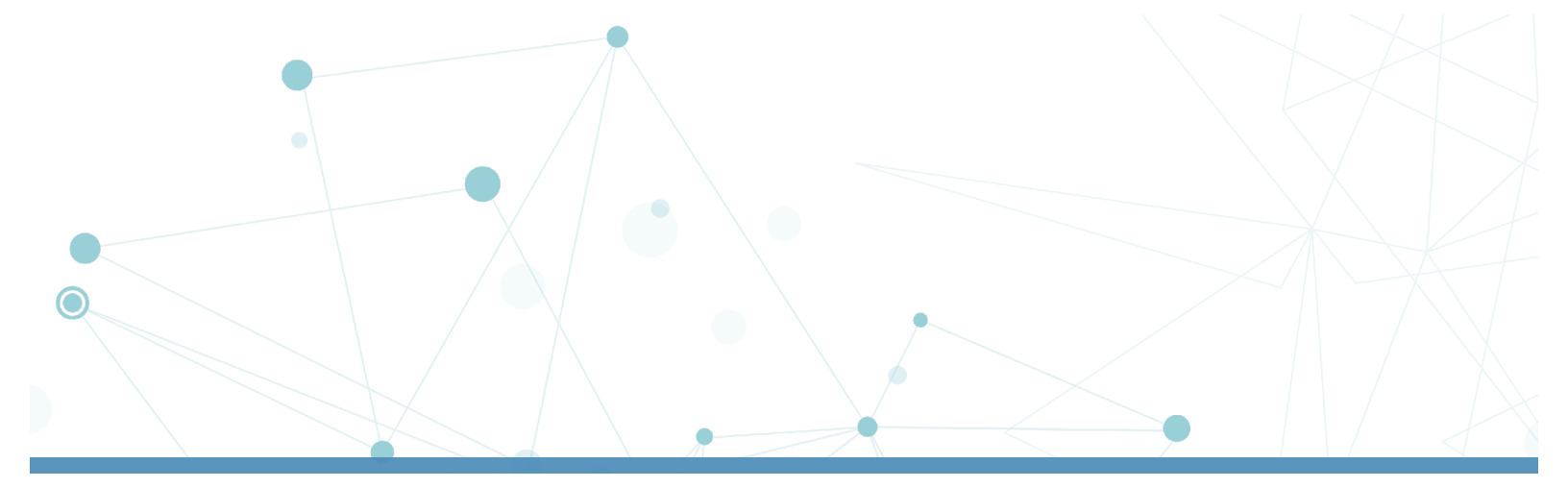